### Для оформления аттестата на ДЕНКЛИК нужно:

1) Зайти по ссылке Millî Eğitim Bakanlığı - e-Denklik (meb.gov.tr)

#### 2) Заполнить данную форму по документам

#### 3) нажать клавишу далее

| e-Denklik                                            |                          |                          |                        |          |
|------------------------------------------------------|--------------------------|--------------------------|------------------------|----------|
| Сведения документ<br>О ЛИЦЕ                          | ЦЕНТР<br>ЭКВИВАЛЕНТНОСТИ | дата<br>ПОДАЧИ<br>ЗАЯВКИ | подтверждение          | РЕЗУЛЫАТ |
| Ваши сведения                                        |                          |                          |                        |          |
| Национальность                                       | RUSYA FEDERASYONU        |                          | ~                      |          |
| Başvuru yapacağınız denklik merkezi                  | Yurtiçinde               |                          | ~                      |          |
| Вид удостоверения личности                           | T.C. Kimlik              |                          | ~                      |          |
| Удостоверение/паспорт/No документа                   | 99822929842              |                          |                        |          |
| Имя                                                  | VLADIMIR                 |                          |                        |          |
| Фамилия                                              | GOMON                    |                          |                        |          |
| Имя отца                                             | ALEKSEY                  |                          |                        |          |
| Имя матери                                           | NATALIIA                 |                          |                        |          |
| Место рождения                                       | RUSYA FEDERASYONU        |                          |                        |          |
| Дата рождения                                        | 25/08/2005               |                          | <b>*</b>               |          |
| Адрес проживания                                     | ENERGETIKOV SOKAK BIN    | NA NO 4 DAIRE NO 63 KU   | RSHATOV KURSK VILAYETI |          |
| Страна, в которой вы обучались                       | RUSYA FEDERASYONU        |                          | ~                      |          |
| Последнее учебное учреждение,в<br>котором вы учились | MOSKOVA 548 TSARITSING   | O OKUL                   |                        |          |
| Язык документации                                    | RU                       |                          |                        |          |
| Учились ли вы раньше в Турции?                       | Науіг                    |                          | ~                      |          |
| степень обучения (промежуточный                      | Mezun                    |                          | ~                      |          |
| с какой целью будет использована                     | YÖK                      |                          | ~                      |          |
| эквивалентность                                      | 70254440742              |                          |                        |          |
| телефон +                                            | 19204119742              |                          |                        | J        |
| эл.почта                                             | ai.v.gomon@gmail.com     |                          |                        | J        |

| e-Denklik                      | ſ. ,                                                                                                    |                       |
|--------------------------------|----------------------------------------------------------------------------------------------------|-----------------------|
|                                | Осведомление                                                                                                    |                       |
| Сведения<br>олице<br>Документы | ССВЕДОМЛЕНИЕ<br>ПРЕДУПРЕЖДЕНИЕ 1.<br>Документы , необходимые для получения эквивалентности;<br>Форма Заявки<br>Прозрачный Файл<br>Для граждан Турции:<br>Оригинал и ксерокопия достоверения<br>Оригинал паспорта и ксерокопия страницы с фотографией<br>Ксерокопия страниц паспорта со штампами где указаны даты выезда и выезда<br>Оригинал паспорта и ксерокопия страницы с фотографией<br>Для учеников промежуточных классов:<br>Табель за последний год обучения либо оригинал или ксерокопия оценочного листа<br>Для выпускников:<br>Оригинал диплома и Алостиля к нему, а также оригинал или ксерокопии табелей<br>успеваемости за период обучения в старших классах<br>ПРЕДУПРЕЖДЕНИЕ 2.<br>Документы , необходимые для лиц.находящихся в рамках особого статуса:<br>1.Лица,которые не в состоянии предьявить нужные документы в связи с войной/<br>стихийными бедствиями/либо являющимися беженцами<br>2.Для лицимеюцих удостоверение со статусом защиты лию<br>раля пици маеюцих удостоверение со статусом изациты лию             | Ть выбранный документ |
| НАЗАД                          | подавших заявку на данный вид удостоверения<br>3-Лица,которые не могут предоставить документы об обучении в связи с решением<br>суда о принятии воспитательных мер. должны предьявить другие имеющиеся<br>документы<br><b>ПРЕДУПРЕЖДЕНИЕ 3.</b><br><b>При наличии других фактов,кроме вышеперечи сленных ,необходимо обратить<br/>внимание на следующие пункты;</b><br>1-Для лиц иладше 18 лет необходимо наличие паспорта родителей/лиц имеющих<br>родительское право ( опекунов)<br>2-Для абитуриентов,младше 18 лет,необходимо наличие оригинал и копия согласия<br>родителей,заверенное нотариусом; документ о предварительной регистрации в<br>университег/студенческая справка<br>3-При разводе родителей необходимо наличие оригинала документа об<br>опекунстве, оформленное для лица,подавшего заявление, и заверенная копия<br>перевода<br>4-При наличии другой фамилии в документах, связанной с замужеством/разводом и<br>т.д. необходимо предьявить свидетельство о браке либо справку с местного отдела<br>переписи населения | Дальше                |

4) Выбрать наименование документа из списка, загрузить документ, добавить документ.

Таким образом загрузить все документы, указанные в списке.

#### 5) нажать клавишу далее

| e-Denklik                                 |                                  |                          |                             |           |
|-------------------------------------------|----------------------------------|--------------------------|-----------------------------|-----------|
| Сведения<br>о лице<br>Документы           | центр<br>жеивалентности          | Дата<br>подачи<br>заявки | подтверждение               | РЕЗУЛЬТАТ |
| Вид докум<br>Содержание докум             | выбери                           |                          | ~                           |           |
| Добавить о                                | файл Dosya Seç Seçilen dosya yok |                          | Добавить выбранный документ |           |
| Вид документа                             |                                  | Содержание документа     | #                           |           |
| Başvuru Formu                             |                                  |                          | Стереть Göster              |           |
| Kimlik Belgesi / vd. Kimlik Türleri       |                                  |                          | Стереть Göster              |           |
| Pasaport Giriş-Çıkış Sayfaları / Yurtdışı | Giriş-Çıkış Belgeleri            |                          | Стереть Göster              |           |
| Diploma/Mezuniyet Belgesi/Öğrenim Be      | elgesi/Karne/Ayrılma Belgesi     |                          | Стереть Göster              |           |
| Apostil/Büyükelçilik Onayı/Eğitim Bakar   | ılığı Onayı                      |                          | Стереть Göster              |           |
|                                           |                                  |                          | •                           |           |

назад

ДАЛЬШЕ

| Сведения докуми                                | ент                                                                                     | центр<br>Изентности                                                                                                    | Дата<br>подачи п<br>заявки                                         | Одтверждение                          | РЕЗУЛЬТАТ |
|------------------------------------------------|-----------------------------------------------------------------------------------------|----------------------------------------------------------------------------------------------------|--------------------------------------------------------------------|---------------------------------------|-----------|
| ЦЕНТР ЭКВИВА                                   | ЛЕНТНОСТИ                                                                               |                                                                                                    |                                                                    |                                       |           |
|                                                | Страна Т<br>Областной центр М                                                           | ÎRKÎYE CUMHURÎYETÎ<br>ERSÎN                                                                                                    |                                                                    | ~                                     |           |
|                                                | Район S                                                                                 | LİFKE(İlçe Milli Eğitim Müdürli                                                                                                  | ğü)                                                                | Ŷ                                     | )         |
|                                                |                                                                                         |                                                                                                    | Добавить                                                           | центры эквивалентности                |           |
| назад                                          |                                                                                         |                                                                                                    |                                                                    |                                       | ДАЛЬШЕ    |
|                                                |                                                                                         |                                                                                                    |                                                                    |                                       |           |
| A Danklik                                      |                                                                                         |                                                                                                    |                                                                    | G                                     | 3         |
| C. Delikink                                    |                                                                                         |                                                                                                    |                                                                    | 6                                     | 9         |
| Catagasea and                                  |                                                                                         | рет<br>авелости з                                                                                                    |                                                                    |                                       |           |
| ЦЕНТР ЭКВИ                                     | or one of the other                                                                     |                                                                                                    |                                                                    |                                       |           |
| ЦЕНТР ЭКВИ                                     | Стрена т                                                                                | RKIYE CUMHURIYETI                                                                                                    |                                                                    | ٠                                     |           |
| ЦЕНТР ЭКВИ                                     | Страна ті<br>Областной центр М                                                          | RRIVE CUMHURIVETI                                                                                                    |                                                                    | 2                                     |           |
| ЦЕНТР ЭКВИ                                     | Ctpens 11<br>Odnormož usetp M<br>Pažos SI                                               | RIKTYE CUMWURRIYETI<br>IRGIN<br>UPVEJINA MIR Eğilim Modaroğaj                                                                    | Antonich unversio                                                  | *<br>*<br>*                           |           |
| ЦЕНТР ЭКВИ.                                    | Crpens Ti<br>Ofenacreoù ueerp M<br>Pañoe Si<br>Ofenacreoù<br>ueerp Paños                | пклус силиникусті<br>план<br>инали<br>инализи Класеран Моселоріо<br>Центр<br>заващинитости Афе                                   | Belineria unyger i                                                 | v<br>v<br>v                           |           |
| ЦЕНТР ЭКВИ<br>Страна<br>Толяте<br>самаклатисти | Crpens Ti<br>Ofenscreok userp M<br>Pakke Si<br>Ofenscreok<br>userp Pake<br>MERSH SiLPKE | RRAYE CUMHURIYETI<br>IRSINI<br>UPVETiler Mill Eğiler Moderoğio<br>UPVETiler Mill Eğiler<br>Adres<br>Roe Mill Eğiler<br>Molertiğe | Zečeniti Lempi<br>I<br>MARE PEVZI CARMAK CAD. NO. 4<br>CE / MERSIN | v<br>v<br>Antocomon Tr<br>g<br>g<br>g |           |

## 6) выбрать из списка район и добавить выбранный район

назад

дальше

# 7) выбрать дату рандеву

| (@) e- | Denklik     |          |         |         |                              |              |       |           |
|--------|-------------|----------|---------|---------|------------------------------|--------------|-------|-----------|
| Сведен | ия<br>e     | документ | центр   | юсти    | дата<br>подачи<br>заявки     | подтверждени | E     | РЕЗУЛЬТАТ |
|        | Aralık 2023 | 6-1      | 6       | 0-5     | ( un                         | Bugüi        |       |           |
|        | PZI         | 291      | Çar     | Per     | 1                            | 2            | Paz 3 |           |
|        |             |          |         |         |                              |              |       |           |
|        | 4           | 5        | 6       | 7       | 8                            | 9            | 10    |           |
|        | 11          | 12       | 13      | 14      | 15                           | 16           | 17    |           |
|        | 5 Empty     | 5 Empty  | 6 Empty | 1 Empty | No Appointment Informa       |              |       |           |
|        | 5 Empty     | 5 Empty  | 5 Empty | 1 Empty | 22<br>No Appointment Informa | 23           | 24    |           |
|        | 25          | 26       | 27      | 28      | 29                           | 30           | 31    |           |
|        | 5 Empty     | 5 Empty  | 5 Empty | 1 Empty | No Appointment Informa       |              |       |           |
|        |             |          |         |         |                              |              |       |           |
|        |             |          |         |         |                              |              |       |           |
|        |             |          |         |         |                              |              |       |           |
|        |             |          |         |         |                              |              |       |           |

8) нажать далее и завершить отправку документов.